## Thunderbirdで、Microsoft 365のメールの設定

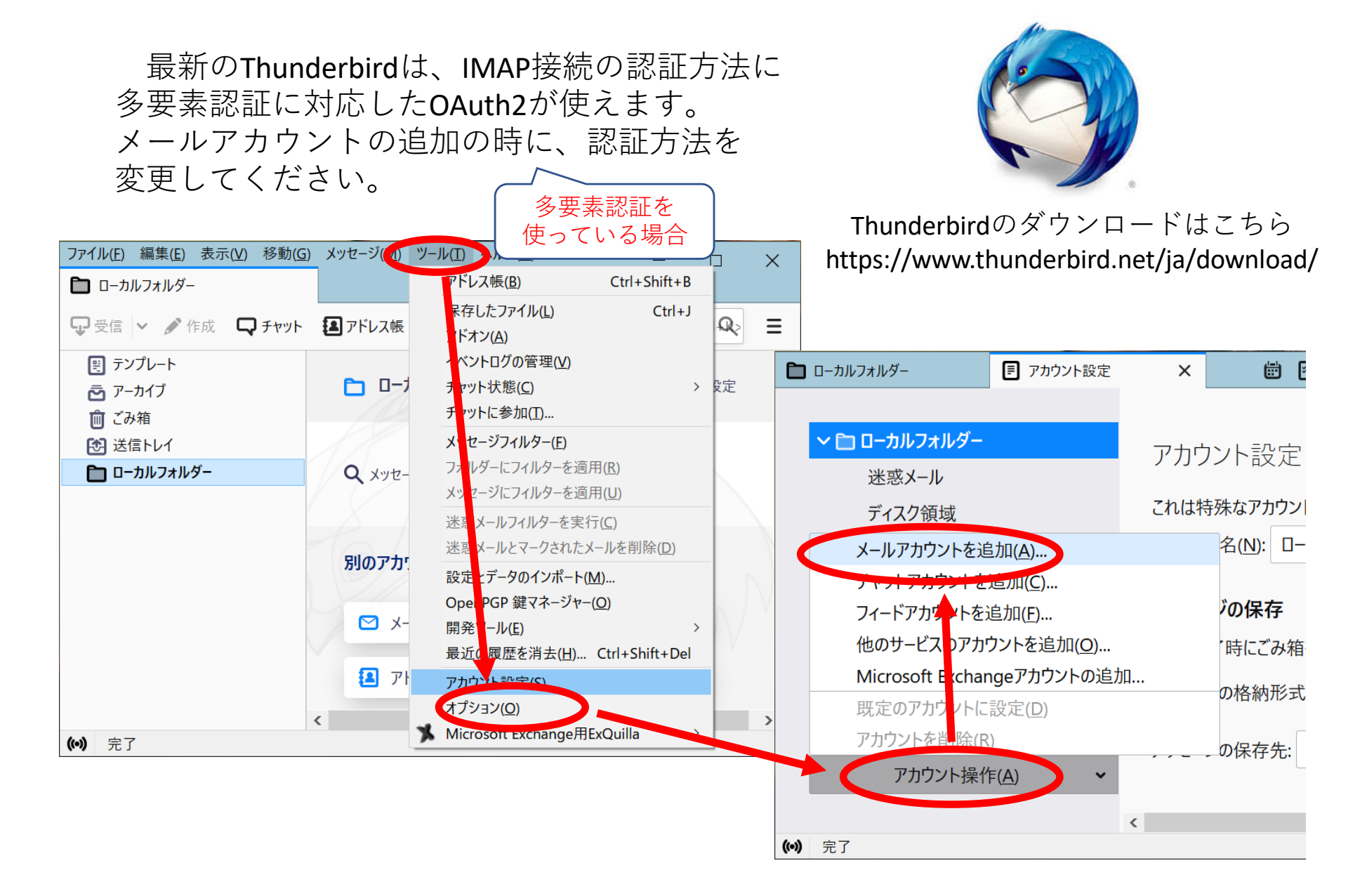

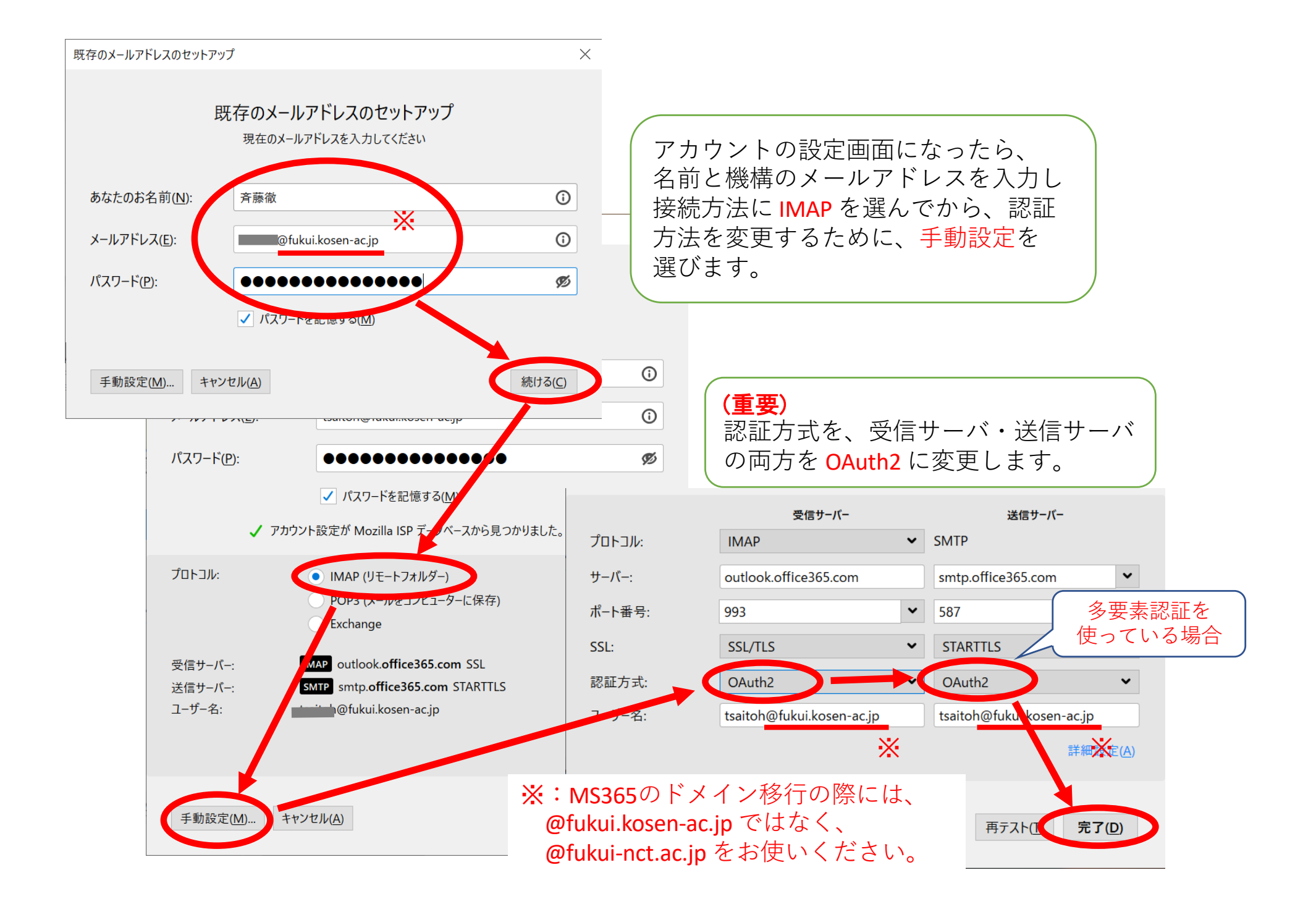

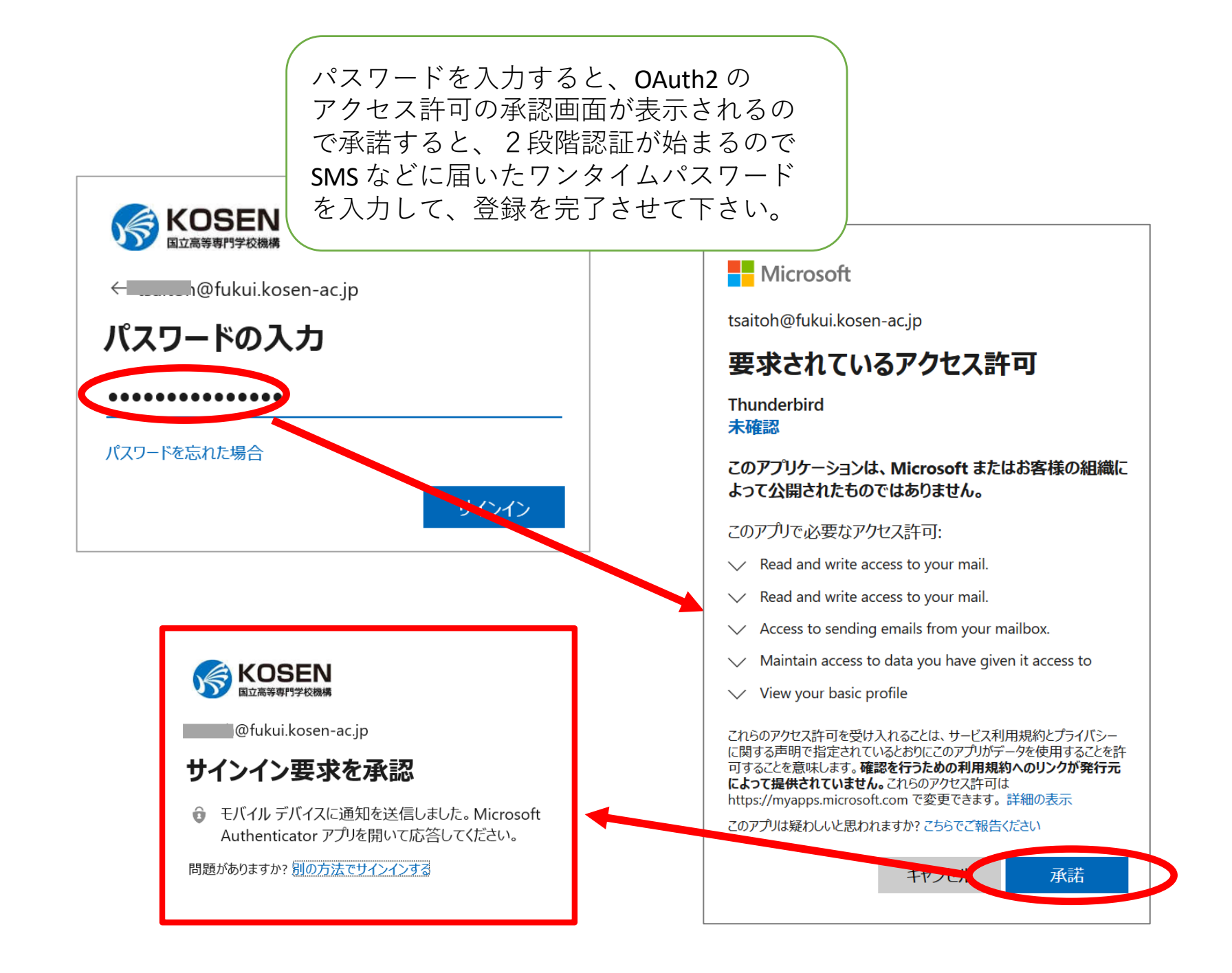